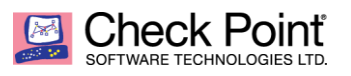

WELCOME TO THE FUTURE OF CYBER SECURITY

# Preventing known and unknown attacks based on email as attack vector

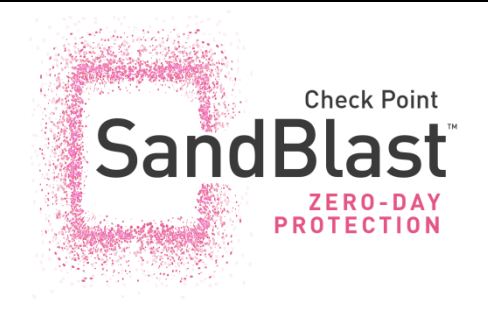

### About this white paper

This document outlines some key elements for the defense against known and unknown <u>GenV attacks</u> available in the release R80.30. This version is focused on email as an attack vector. A separate document will cover web traffic as an attack vector.

The <u>Infinity</u> architecture allows customers to protect data center and cloud hosted applications as well as roaming users. Security polices can be harmonized and controlled by a central management infrastructure. Cloud services, Cloud hosted applications, data center applications, endpoints and mobile devices all benefit from the Threat Intelligence provided by <u>Check Point Research</u>.

The Infinity architecture is open for integration to 3<sup>rd</sup> parties and automation processes supported by API's available on the management and gateway components.

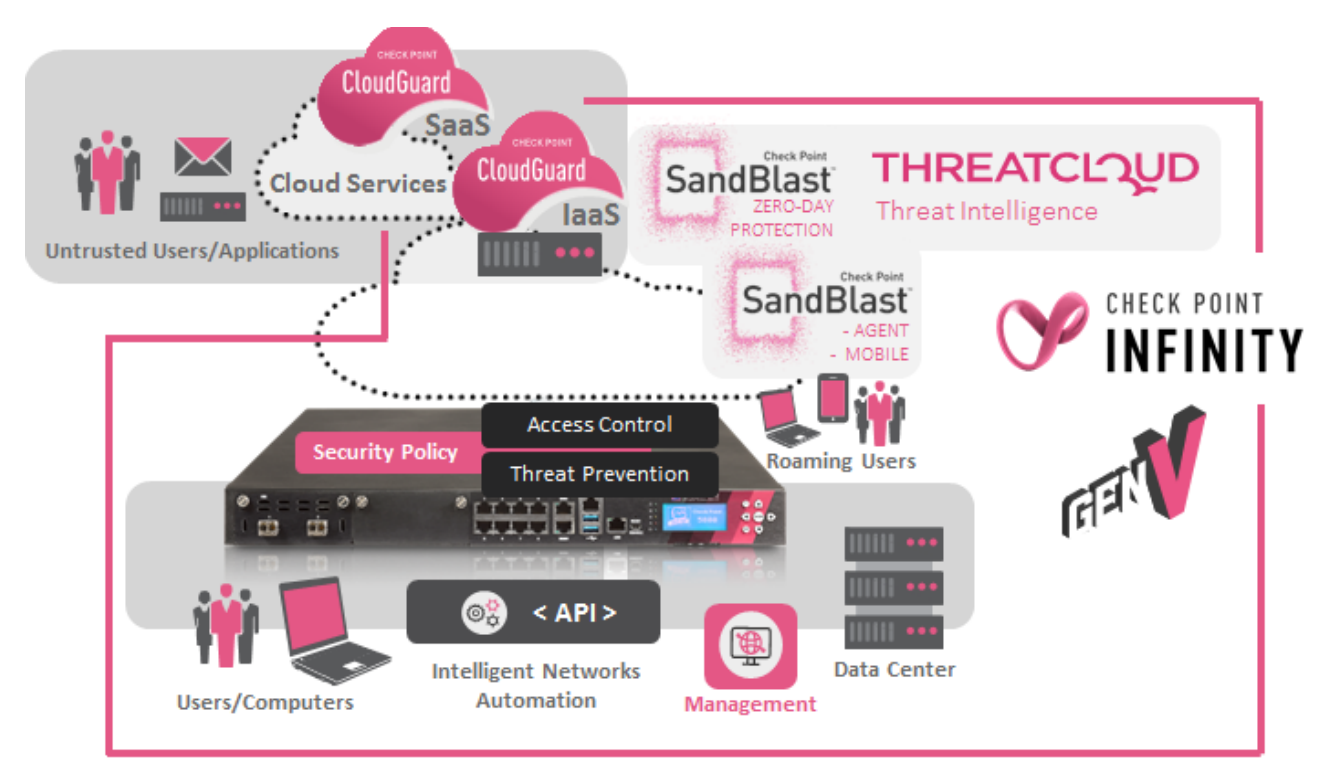

#### WELCOME TO THE FUTURE OF CYBER SECURITY

## **Table of content**

| Preventing known attacks                                                                     |    |
|----------------------------------------------------------------------------------------------|----|
| Access Control Policy                                                                        |    |
| Gateway object configuration                                                                 |    |
| MTA configuration                                                                            | 5  |
| Details of the Threat Prevention profile applied to the traffic                              | 7  |
| Understanding protections and their confidence level                                         |    |
| Mail protections defined in the profile                                                      | 9  |
| Anti-Virus settings of the Threat Prevention Profile                                         |    |
| Decide which file types to be blocked by Anti-Virus                                          |    |
| Working with Threat Indicators imported from 3 <sup>rd</sup> party static or dynamic sources |    |
| Configure the Anti-Virus Blade to work in hold mode                                          |    |
| Preventing unknown attacks                                                                   | 13 |
| Gateway settings for Threat Emulation                                                        |    |
| Define the emulation environment(s) and advanced settings                                    | 15 |
| Removing potential malicious content from files                                              |    |
| Configuring the threat prevention profile for Threat Extraction                              |    |
| Monitoring the MTA functionality                                                             |    |
| Monitoring the MTA using CPVIEW                                                              |    |
| SmartView – MTA Live Monitoring                                                              |    |
| SmartView – MTA Overview                                                                     |    |
| SmartView – MTA Troubleshooting                                                              | 23 |
| Exporting logs to 3 <sup>rd</sup> party SIEM solutions                                       | 23 |
| Configuring the Anti-SPAM Blade                                                              |    |
| Recommended SecureKnowledge articles for further studies                                     | 25 |

### **Preventing known attacks**

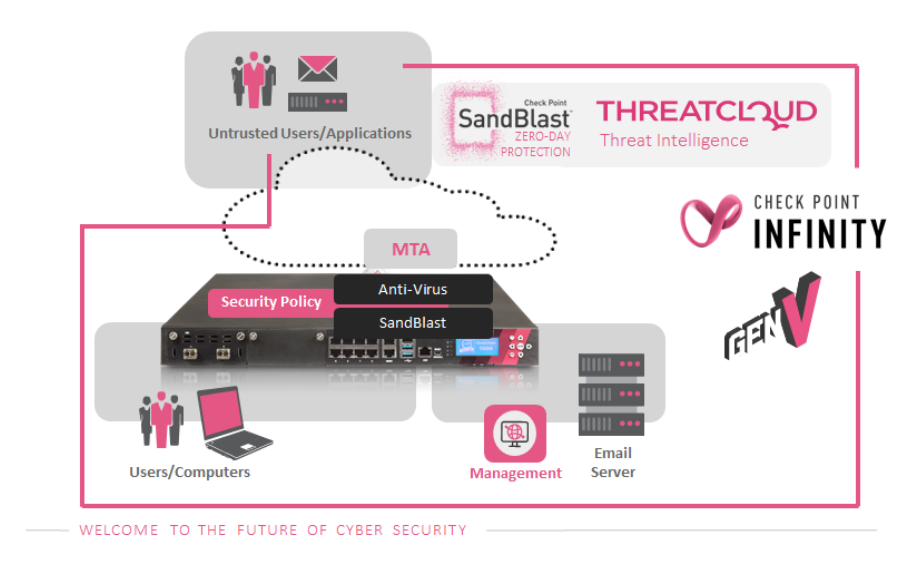

The diagram below shows the lab environment this document is based on.

The threat prevention security policy in the lab is based on a source and destination schema which matches the traffic flow. The 'Key Resources' Threat Prevention profile is protecting the web and email server.

| Name                           | Source | Destination  | Protection/Site/File/Blade | Action          |           | Track                                                              |
|--------------------------------|--------|--------------|----------------------------|-----------------|-----------|--------------------------------------------------------------------|
| MTA traffic to Gateway R8030gw | * Any  | * Any        | — N/A                      | 🗒 MTA Security  | 1 9 8 8 2 | <ul> <li>Log</li> <li>Packet Capture</li> <li>Forensics</li> </ul> |
| Protect important resources    | * Any  | 💭 web_server | — N/A                      | 🗐 Key Resources | 1 9 0 0 0 | <ul> <li>Log</li> <li>Packet Capture</li> <li>Forensics</li> </ul> |

Rule #1 was created automatically by the system when the MTA functionality was enabled on the gateway and originally had the 'Optimized' profile assigned. The profile 'MTA Security' has been built cloning the 'Key Resources' profile.

**Design guideline**: The IPS Blade protections are applied to traffic handled by the passive streaming engine. The passive streaming engine is not able to intercept encrypted such as SMTPs, but it provides protections such as Anti-Phishing to block known Phishing attacks. See the white paper <u>published at CheckMates</u> about the Context Aware packet processing architecture.

The MTA functionality enabled on the gateway allows the receipt of emails transported over SMTP/SMTPs (SMTP protected by TLS). With the MTA function enabled the Anti-Virus Software Blade allows blocking of known attacks. Customers may decide to activate the Anti-SPAM Software Blade using the configuration guidelines outlined in this document.

**Design guideline**: Enterprise customers often continue using an Anti-SPAM solution well-tuned over years to meet the requirements of the enterprise. Customers selecting SandBlast as a solution against Zero-Day Attacks intending to continue using their established Anti-SPAM solution must place the Check Point gateway as next hop MTA behind the Anti-SPAM gateway.

Subsequent to actions performed by the Anti-Virus Blade looking for known attacks, the SandBlast Blades perform extraction of potential malicious content and forward attachments to an emulation environment. In this example the emulation is performed by the SandBlast Cloud service but it could as well be executed by a dedicated appliance hosted in the data center.

### **Access Control Policy**

The incoming traffic is first checked against the Access Control Policy before Threat Prevention is performed. Below the extract of the lab policy allowing traffic directed to the MTA in rule #3.

| No.                             | Hits           | Name                 | Source                                                     | Destination | Services & Applications                              | Action   | Track |
|---------------------------------|----------------|----------------------|------------------------------------------------------------|-------------|------------------------------------------------------|----------|-------|
| Manageme                        | ent (1)        |                      |                                                            |             |                                                      |          |       |
| Network Set                     | ervices (2)    |                      |                                                            |             |                                                      |          |       |
| <ul> <li>Published S</li> </ul> | Services (3-5) |                      |                                                            |             |                                                      |          |       |
| 3                               | 14             | MTA access           | 🖶 AdminPC                                                  | 📼 R8030gw   | 💟 smtp                                               | 🕀 Accept | E Log |
| 4                               | 208            | Access to web server | <ul> <li>User_Network</li> <li>net_172.27.254.0</li> </ul> | web_server  | <ul> <li>http</li> <li>https</li> <li>ssh</li> </ul> | 🕀 Accept | E Log |
| 5                               | 9              | Remote Desktop       | A User_Network                                             | adserver    | Remote_Desktop_Protocol                              | 🕀 Accept | E Log |
| Access to In                    | nternet (6)    |                      |                                                            |             |                                                      |          |       |
| Clean up (7                     | 7-8)           |                      |                                                            |             |                                                      |          |       |

### Gateway object configuration

The security gateway is configured to apply Zero-Day Protection using the SandBlast functions and following the protection against known attacks performed by IPS and Anti-Virus Blade. The Anti-Bot functionality is outside the scope of this paper but it plays a key role identifying known attacks intending to spread to other network segments.

**Design guideline**: When enabling the MTA functionality a threat prevention policy rule will automatically be created applying the 'Optimized' profile on the traffic directed towards the MTA.

| Check Point Gateway - R803 | 0gw                                                                                                    |                                                           |                                             |                                                                          |                                                                                                    | 8    | × |
|----------------------------|----------------------------------------------------------------------------------------------------|-----------------------------------------------------------|---------------------------------------------|--------------------------------------------------------------------------|----------------------------------------------------------------------------------------------------|------|---|
| General Properties         | Machine ——<br>Name:<br>IPv4 Address:<br>IPv6 Address:                                                                                                    | R8030gw<br>172.27.254.30                                  |                                             | Resolve from Name                                                        | Color: Black                                                                                                    | •    |   |
|                            | Comment:         Secure Internal Communication:         Trust established         Platform         Hardware:       Open server         Version:       R80.30         OS:       Gaia         Get |                                                           |                                             |                                                                          |                                                                                                    |      |   |
|                            | Network Security<br>Access Contro<br>Firewall<br>IPSec VPN<br>Policy<br>Mobile Acc<br>Application<br>URL Filterii<br>Identity Aw<br>Content Av                                                  | r (6) Management                                          | (0)<br>SandB<br>Thr<br>Threat<br>IPS<br>Ant | ast:<br>eat Emulation<br>eat Extraction<br>Prevention:<br>-Bot<br>-Virus | Advanced Networking & Clusteri<br>Dynamic Routing<br>SecureXL<br>QoS<br>Monitoring<br>Other:<br>Data Loss Prevention<br>Anti-Spam & Email Security | ing: | ſ |
|                            | Co<br>Uni                                                                                                    | ontent Awarer<br>ntent Awareness s<br>fied access policy. | ness<br>oftware I                           | olade provides data visibi                                               | lity and enforcement in                                                                                                    | ncel |   |

### MTA configuration

In this lab the MTA is enabled for SMTP traffic only and to forward the traffic to the internal web and email server 'web\_server'. It was decided to create a dedicated access control rule (see above) in favor of using an automatically created implied rule.

| - General Properties<br>Network Management | Enable as a Mail Transfer Age        | nt (MTA)             |                  |          |          |
|--------------------------------------------|--------------------------------------|----------------------|------------------|----------|----------|
| ⊡ NAT                                      | Mail Forwarding                      |                      |                  |          |          |
| HTTPS Inspection<br>HTTP/HTTPS Proxy       | 📰 🔛 🖴 🗾 Type                         | e to Search          | ٩                |          |          |
| ⊡ ICAP Server<br>— Anti-Bot and Anti-Virus | Domain                               | Next Hop             |                  | Comment  | ts       |
| ⊡ Threat Emulation                         | ngtpdemo.local                       | 🖳 web_server         |                  |          |          |
| Threat Extraction<br>Platform Portal       |                                      |                      |                  |          |          |
| UserCheck<br>Mail Transfer Agent           |                                      |                      |                  |          |          |
| … IPS<br>⊡ Logs                            | Add signature to scanned ema         | ails:                |                  |          |          |
| Fetch Policy<br>Optimizations              | Email secured by Check Point         |                      |                  |          | <b>~</b> |
| Hit Count                                  | SMTP/TLS                             |                      |                  |          |          |
| ⊡ Other                                    | Please follow these steps in order t | to enable TLS inspe  | ction:           |          |          |
|                                            | Step 1                               |                      |                  |          |          |
|                                            | Import certificate for SMTP/TL       | S                    |                  |          |          |
|                                            | Sten 2                               |                      |                  |          |          |
|                                            | Enable SMTP/TLS                      |                      |                  |          |          |
|                                            |                                      |                      |                  |          |          |
|                                            | Implied Rule                         |                      |                  |          |          |
|                                            | Create an implied rule at the to     | op of the Access Cor | trol Policy: (2) |          |          |
|                                            | Source                               |                      | Destination      | Services | Action   |
|                                            | * Any                                |                      | This device      | 💟 smtp   | 🕀 Accept |
|                                            |                                      |                      |                  |          |          |
|                                            | Advanced Settings                    |                      |                  |          |          |
|                                            | Configure Settings                   |                      |                  |          |          |
|                                            |                                      |                      |                  |          | OK Canad |
|                                            |                                      |                      |                  |          |          |

**Design Guideline**: In case of a need to change the default SMTP port the MTA is working on, administrators can follow the instructions provided in <u>sk142932</u> to change the relevant ports.

### Details of the Threat Prevention profile applied to the traffic

The profile 'Key Resources' configured in this example describes the actions applied on the traffic matching the Threat Prevention rule.

| MTA traffic to Gateway R8030gw | * Any | * Any | — N/A | MTA Security | 1 8 8 8 6 | E Log          |
|--------------------------------|-------|-------|-------|--------------|-----------|----------------|
|                                |       |       |       |              |           | Packet Capture |

The profile overviews screen defines the settings for activation of protections. In this case, all protections with a performance impact 'high or lower' and the severity level 'low or above' will be activated. Remember that each protection has meta-data describing these two attributes.

Once protections have been selected for activation, protections with their meta-data attribute 'confidence level' set to 'high' or 'medium' will be active in prevent mode. Protections where the 'confidence level' attribute is defined to 'low' will be active in detect mode.

| General Policy                                                                                       | Blades Activation                                                                                                    |                                                                                                    |                                                                                                    |             |
|----------------------------------------------------------------------------------------------------|----------------------------------------------------------------------------------------------------|----------------------------------------------------------------------------------------------------|----------------------------------------------------------------------------------------------------|-------------|
| Mail<br>IPS<br>Anti-Virus<br>Threat Emulation<br>Threat Extraction<br>Indicators<br>Malware DNS Trap | SandBlast          Image: SandBlast         Image: SandBlast | Active Protections<br>Performance Impact:<br>Severity:<br>Activation Mode<br>High Confidence:<br>Medium Confidence:<br>Low Confidence: | <ul> <li>High or lower</li> <li>Low or above</li> <li>Prevent</li> <li>Prevent</li> <li>Detect</li> </ul> | *<br>*<br>* |
|                                                                                                    |                                                                                                    |                                                                                                    | OK                                                                                                    | Cancel      |

In this IPS protection example preventing attacks against a Netflix Phishing campaign the confidence level is 'high' as time has passed since the initial outbreak of the campaign.

maintained by R&D and the confidence level attribute may change over time.

| Vetflix Phishing                                                              | g Campaign Log                                       | in and Billing Information                                                                                                    | Performance Impact<br>Medium                                                 | Severity<br>Critical                                   | Confidence Level<br>High     |
|-------------------------------------------------------------------------------|------------------------------------------------------|----------------------------------------------------------------------------------------------------|------------------------------------------------------------------------------|--------------------------------------------------------|------------------------------|
| Attack ID:<br>Last Update:<br>Supported Products:                             | CPAI-2017-1041<br>21-March-2018<br>Security Gateway: | Threat Description:<br>A common method for Phishing, used in malspam campaigr<br>into a designated website controlled by the attacker or in ord<br>IPS Protection:<br>This protection detects attempts to exploit this vulnerability. | ns, is the use of hyperlinks inside su<br>er to make the user divulge confid | uch a seemingly valid entity, i<br>ential information. | n order to direct the victim |
| Tags:<br>Vendor:<br>Product:<br>Threat Year:<br>Protection Type:<br>Protocol: | Generic<br>Generic<br>2017<br>Phishing<br>SMTP       | Attack Detection:<br>Attack Name: Phishing Enforcement Protection<br>Attack Information: Netflix Phishing Campaign Login and Bill<br>Additional Tags:<br>Product Prevalence: Common, Protection Tuning: Non-Conf                      | ling Information<br>igurable, Threat Prevalence: Comr                        | non, Protected Asset: CLIENT                           |                              |

#### Understanding protections and their confidence level

Use the 'Threat Tools > Protections' menu in SmartConsole to understand the protections provided by the Check Point update and real time online service. IPS protections will be downloaded by the gateway (default since R80.20) while Anti-Bot, Anti-Virus and Threat-Emulation protections are provided as real time service using secured and authenticated queries raised by the gateway against the ThreatCloud database.

See for example the 'URLs with Malware' protection listed below. This protection (updated on the 24<sup>th</sup> of May 2019) presents more than 9 million URLs. The details window below demonstrates that out of these about 34% have a low confidence level attribute assigned. About 16% are known with a medium level of confidence. The majority of the URLs of 49% are known with a high level of confidence to distribute malware.

| Protection 🔺       | Blade            | Engine                                | Known Today | Last Update |
|--------------------|------------------|---------------------------------------|-------------|-------------|
| IPS                | IPS 👔            | Signatures                            | 10,033      | 5/23/2019   |
| Reputation IPs     | 😫 Anti-Bot       | Reputation                            | 62,095,265  | 5/24/2019   |
| Reputation URLs    | 😫 Anti-Bot       | Reputation                            | 243,363,031 | 5/24/2019   |
| Reputation Domains | 😫 Anti-Bot       | Reputation                            | 243,857,965 | 5/24/2019   |
| Mail Activity      | 😫 Anti-Bot       | 🔀 Suspicious Mail Outbreaks           | 2,986,726   | 5/24/2019   |
| Unusual Activity   | 😫 Anti-Bot       | Behavioral Patterns                   | 23          | 5/24/2019   |
| Malicious Activity | 😫 Anti-Bot       | Signatures                            | 7,279       | 5/24/2019   |
| Viruses            | 😵 Anti-Virus     | Signatures                            | 25,834,615  | 5/24/2019   |
| URLs with Malware  | 😵 Anti-Virus     | Reputation                            | 9,721,822   | 5/24/2019   |
| File Types         | 😵 Anti-Virus     | 📔 File Type                           | 89          | 5/24/2019   |
| Exploit Detection  | Threat Emulation | <ul> <li>Exploit Detection</li> </ul> | N/A         | 5/24/2019   |
| Malicious Activity | 😵 Anti-Virus     | Signatures                            | N/A         | 5/24/2019   |
| Unusual Activity   | 😵 Anti-Virus     | Behavioral Patterns                   | 16          | 5/24/2019   |
| Links Inside Mail  | 😵 Anti-Virus     | Reputation                            | 244,964,547 | 5/24/2019   |
| Links Inside Mail  | 😰 Anti-Bot       | Reputation                            | 236,009,847 | 5/24/2019   |

Summary Activations

### URLs with Malware 9,721,822

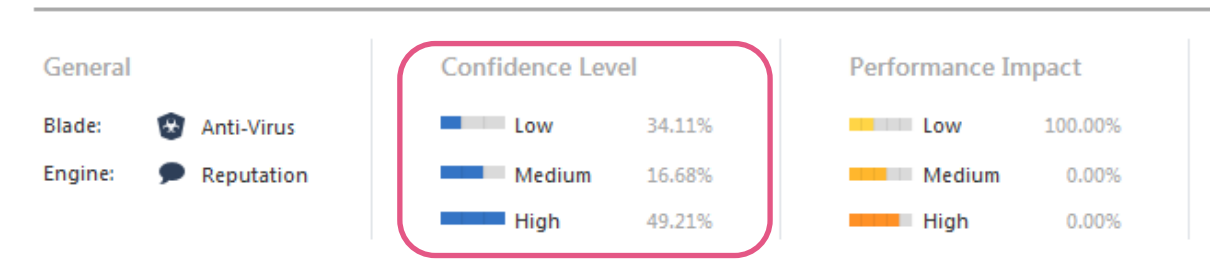

### Mail protections defined in the profile

In R80.20 a new view for the mail protection configuration has been introduced and in R80.30 some improvements have been added.

MTA Live Monitoring provides information available in CPVIEW and SmartEvent about emails delivered and the related delay introduced by Zero-Day protection.

| Profiles                                                                                                    |                                                                                                    |                                                                                       | ଦ୍ 🔞                            | × |
|----------------------------------------------------------------------------------------------------|----------------------------------------------------------------------------------------------------|---------------------------------------------------------------------------------------|---------------------------------|---|
| Profile p                                                                                                    | Security<br>rotecting resources most important for my business c                                                                                                    | loned from Stri                                                                       | ict profile                     |   |
| <ul> <li>✓ General Policy</li> <li>✓ Mail</li> <li>General</li> <li>Exceptions</li> <li>MIME Nesting</li> <li>Links Inside Mails</li> <li>Anti-Virus</li> <li>Threat Emulation</li> <li>Threat Extraction</li> <li>Indicators</li> <li>Malware DNS Trap</li> </ul> | General <ul> <li>Emulate emails for malicious content (requi</li> <li>Scan emails for viruses (requires Anti-Virus)</li> <li>Extract potentially malicious attachments (region)</li> <li>Extract potentially malicious attachments (region)</li> <li>Enable MTA Live Monitoring</li> </ul> <li>Malicious Email Policy on MTA Gateway         <ul> <li>This policy requires MTA to be enabled on the Block the malicious email</li> <li>Deliver the malicious email and:</li> <li>Remove attachments and links</li> <li>Add an X-Header to the email</li> <li>Add a prefix to the email subject</li> <li>Add customized text to the email body</li> </ul> </li> <li>Send a copy to the following list:         <ul> <li>+</li> <li>×</li> </ul> </li> <li>Mo items found</li> | res Threat Emu<br>equires Threat I<br>/S<br>the Security Ga<br>Configure<br>Configure | lation)<br>Extraction)<br>teway |   |
|                                                                                                    |                                                                                                    | ОК                                                                                    | Cancel                          |   |

In this example the settings defined in 'exceptions' and 'MIME nesting' have been left to default.

The function 'links inside email' applies to the Anti-Virus engine checking links inside the message body.

| Profiles                                                                                                    |                                                                      |                                        |       | <b>୯ ଡ</b> ା ×                                                       |
|----------------------------------------------------------------------------------------------------|----------------------------------------------------------------------|----------------------------------------|-------|----------------------------------------------------------------------|
| Profile pr                                                                                                    | Security<br>rotecting resources r                                    | most importan                          | t for | my business cloned from S                                            |
| <ul> <li>General Policy</li> <li>Mail</li> <li>General</li> <li>Exceptions</li> <li>MIME Nesting</li> <li>Links Inside Mails</li> </ul> | Links Inside N<br>Scans maliciou<br>Inspect first:<br>Inspect first: | Mails<br>us links (URLs)<br>4096<br>10 | insid | le email messages<br>(B) of email messages<br>URLs in email messages |

#### Anti-Virus settings of the Threat Prevention Profile

Known attacks are prevented using the Anti-Virus functionality available on the gateway. In this example only specific file types have been configured for analysis to keep the lab simple and to reduce load.

| Profiles                                                                                                    | <u>୍</u> ରୁ ହ   x                                                                                                    |
|----------------------------------------------------------------------------------------------------|----------------------------------------------------------------------------------------------------|
| Profile pr                                                                                                    | Security<br>rotecting resources most important for my business cloned from Strict profile                                                                                                    |
| <ul> <li>General Policy</li> <li>Mail</li> <li>General</li> <li>Exceptions</li> <li>MIME Nesting</li> <li>Links Inside Mails</li> </ul> | UserCheck Settings Prevent: * No message (without User * Ask: Company Policy Anti-Virus * Show: Once a day * Configure Protected Scope Inspect incoming files from the following interfaces: External And DMZ * Inspect incoming and outgoing files                                                                 |
| Anti-Virus  Threat Emulation  Threat Extraction Indicators Malware DNS Trap                                                             | Protocol<br>Web (HTTP/HTTPS)<br>FTP<br>Mail (SMTP) - according to profile Mail settings<br>File Types                                                                                                    |
|                                                                                                    | <ul> <li>Process file types known to contain malware</li> <li>Process all file types</li> <li>Enable deep inspection scanning (impacts performance)</li> <li>Process specific file type families Configure</li> </ul> Archives <ul> <li>Enable Archive scanning (impacts performance)</li> <li>Configure</li> </ul> |
|                                                                                                    | OK Cancel                                                                                                    |

### Decide which file types to be blocked by Anti-Virus

The option 'process only specific file type families' allows granular management of file types the Anti-Virus Blade shall inspect. Administrators may want to drop certain file types at this stage to limit the load on emulation services (applies to both dedicated emulation appliances and cloud hosted emulation service).

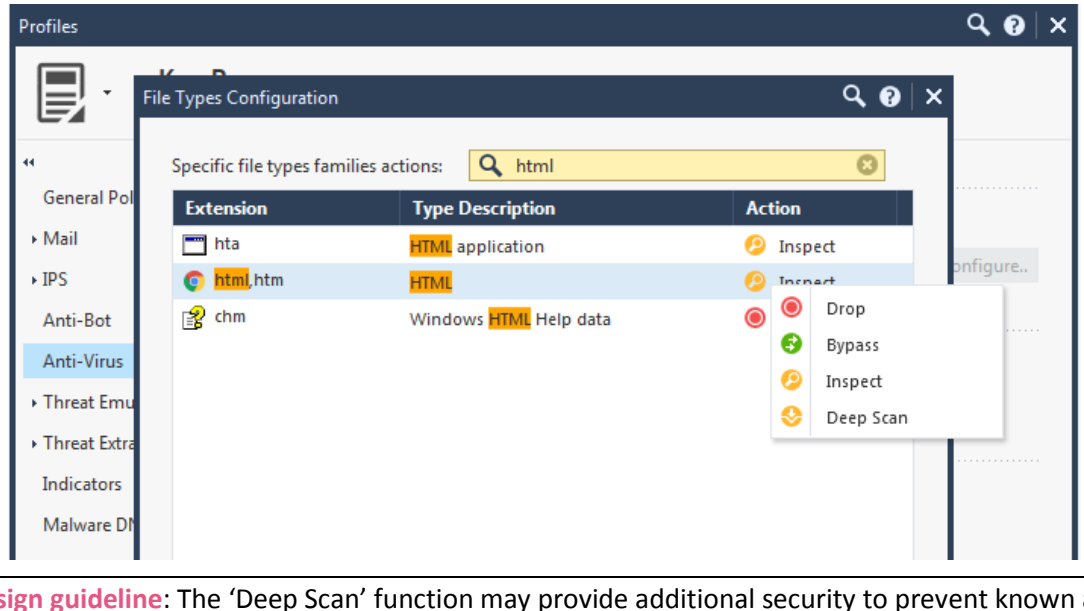

**Design guideline**: The 'Deep Scan' function may provide additional security to prevent known attacks but experience shows that todays sophisticated Gen V attacks require solutions powered by artificial intelligence and machine leaning such as Check Point SandBlast for prevention. This is why in this lab 'Deep Scan' was not used at all.

### Working with Threat Indicators imported from 3<sup>rd</sup> party static or dynamic sources

The 'Indicators' menu allows selecting imported Threat Indicators from 3<sup>rd</sup> party source. Starting with R80.30 these indicators are now applied by the Anti-Virus Blade even on traffic handled by the MTA function. In earlier versions indicators have only been applied to traffic handled in streaming mode.

| Profiles                                                                                  | ଦ୍ 📀                                                                                                    | × |  |  |  |  |
|-------------------------------------------------------------------------------------------|----------------------------------------------------------------------------------------------------|---|--|--|--|--|
| Profile p                                                                                 | Security<br>rotecting resources most important for my business cloned from Strict profile                      |   |  |  |  |  |
| <ul> <li>✓ General Policy</li> <li>✓ Mail</li> <li>General</li> <li>Exceptions</li> </ul> | Activation <ul> <li>Enable indicator scanning</li> </ul> Indicator Items Select specific indicator action:     |   |  |  |  |  |
| '<br>MIME Nesting<br>Links Inside Mails                                                   | Name         Actions         File Name           DummyIndicators         Prevent         exampleIndicators.csv |   |  |  |  |  |
| Anti-Virus<br>▶ Threat Emulation<br>▶ Threat Extraction                                   | Reference:<br>Indicator Bulletin; Feb 20, 2014<br>Description:                                                 |   |  |  |  |  |
| Indicators<br>Malware DNS Trap                                                            |                                                                                                    |   |  |  |  |  |

Threat indicators can be imported and maintained using the relevant menu in SmartConsole using formatted csv files. The format of these files is documented in the Threat Prevention Administration Guide.

Since R80.20 custom IoC feeds can even be dynamically updated using the function documented in <u>sk132193</u> and this <u>white paper</u> posted on CheckMates.

| Indicators      |   |         |                       |             | * ●             | Search |
|-----------------|---|---------|-----------------------|-------------|-----------------|--------|
| Name            | • | Actions | File Name             | Description | Comments        |        |
| DummyIndicators |   | Prevent | exampleIndicators.csv | indi file   | used in the lab |        |

Configure the Anti-Virus Blade to work in hold mode

-

Even if SMTP traffic will be handled by the MTA, the Anti-Virus Blade should be configured to work in 'Hold' mode. In the advanced settings related to Threat Prevention you can define working in background or hold mode.

| Advanced Settings             | Threat Prevention Engin | le Settings Q 👔 🗙                                                                                                    |
|-------------------------------|-------------------------|----------------------------------------------------------------------------------------------------|
|                               | General                 | Fail Mode                                                                                                    |
| Data Loss Prevention          | Anti-Bot                | In case of internal system error<br>Allow all connections (Fail-open)                                                                                              |
| Configure in SmartDashboard 🗖 | Threat Emulation        | Block all connections (Fail-close)                                                                                                    |
|                               | Threat Extraction       | Check Point Online Web Service                                                                                                    |
| Mobile Access                 | UserCheck               | Block connections when the web service is unavailable                                                                                                    |
| Configure in SmartDashboard 🕿 |                         | Resource classification mode<br>Background - requests are allowed until categorization is complete<br>Hold - requests are blocked until categorization is complete |
| Compliance                    |                         | O Custom - configure different settings depending on the service Customize                                                                                         |
| Settings Inactive Objects     |                         | Connection Unification                                                                                                    |
|                               |                         | Session unification timeout (minutes): 600                                                                                                    |
| Nanagement API                |                         | HTTP Inspection                                                                                                    |
| Advanced Settings             |                         | Enable HTTP inspection on non standard ports for Threat Prevention blades                                                                                          |
| 🗙 Anti-Snam & Mail            |                         | OK Cancel                                                                                                    |

Understand the 'Connection Unification' timeout setting will impact the log suppression for Threat Prevention related logs.

Design guideline: In R80.30 the streaming engine responsible for applying sequencing and packet stream related security has been improved. In R80.30 and later, 'Hold' mode should be configured, and the 'Fail Mode' set to reflect the business need and risk analysis.

### **Preventing unknown attacks**

In this example the SandBlast cloud services are used to emulate files to disclose malicious activity and clean potential malicious content. In the threat prevention profile you define the actions for Threat Emulation and Threat Extraction to be applied to the traffic.

The improved streaming engine present in R80.30 allows the functions to be executed when the traffic is streamed through the gateway. When using the MTA functionality email traffic will be handled by this instance.

A note about UserCheck: It has not been used in this lab. Understand that UserCheck is based on HTTP Redirect and it can't be applied when HTTPS traffic is passing the gateway unless you enable HTTPS inspection. The improvements available in R80.30 for HTTPS inspection are out of scope of this document.

| Profiles                                                                                       | <b>Q 0</b>   <b>X</b>                                                                                                    |
|------------------------------------------------------------------------------------------------|----------------------------------------------------------------------------------------------------|
| Profile protecti                                                                               | I <b>rity</b><br>ng resources most important for my business cloned from Strict profile                                                                                                    |
| <ul> <li>General Policy</li> <li>Mail</li> <li>Anti-Virus</li> <li>Threat Emulation</li> </ul> | UserCheck Settings Prevent: * No message (without User * Ask: Company Policy Threat E * Show: Once a day * Configure Protected Scope                                                                                                    |
| Emulation Environment<br>Advanced<br>Threat Extraction<br>Indicators<br>Malware DNS Trap       | <ul> <li>Inspect incoming files from the following interfaces: All •</li> <li>Inspect incoming and outgoing files</li> <li>Protocol <ul> <li>Web (HTTP/HTTPS)</li> <li>FTP</li> <li>FTP</li> <li>Mail (SMTP) - according to profile Mail settings</li> </ul> </li> <li>File Types <ul> <li>Process all enabled file types</li> <li>Process specific file type families Configure</li> </ul> </li> <li>Archives Block archives containing these prohibited file types Configure</li></ul> |
|                                                                                                | OK Cancel                                                                                                    |

**Design guideline**: Using 'inspect incoming and outgoing files' meets the requirement defined in the threat prevention policy using the source and destination schema.

| Name                           | Source | Destination  | Protection/Site/File/Blade | Action            |           | Track                                                              |
|--------------------------------|--------|--------------|----------------------------|-------------------|-----------|--------------------------------------------------------------------|
| MTA traffic to Gateway R8030gw | ₩ Any  | ₩ Any        | — N/A                      | 🗐 MTA Security    | I 8 8 8 2 | <ul> <li>Log</li> <li>Packet Capture</li> <li>Forensics</li> </ul> |
| Protect important resources    | * Any  | 💭 web_server | — N/A                      | 📕 Key Resources 🛛 | 8888      | <ul> <li>Log</li> <li>Packet Capture</li> <li>Forensics</li> </ul> |

### Gateway settings for Threat Emulation

The gateway object has been configured using the cloud services.

| Check Point Gateway - R803                                                                                                    | 0gw                                                                                                    | ? | × |
|----------------------------------------------------------------------------------------------------|----------------------------------------------------------------------------------------------------|---|---|
| General Properties<br>Network Management<br>NAT<br>HTTPS Inspection<br>HTTP/HTTPS Proxy<br>CAP Server                                                               | Activation Mode    Activation Mode                                                                                                    |   |   |
| Anti-Bot and Anti-Virus Threat Enulation Advanced Threat Enulation Hatform Portal UserCheck Mail Transfer Agent IPS Cogs Fetch Policy Optimizations Hit Count Other | Analysis Location Select where the analysis will take place:  Check Point ThreatCloud Check Point ThreatCloud Check Point Thre |   |   |

The advanced settings have been left to default.

| Check Point Gateway - R80                                                                                                    | 30gw                                                                                                    |                                                                                                    | ? |
|----------------------------------------------------------------------------------------------------|----------------------------------------------------------------------------------------------------|----------------------------------------------------------------------------------------------------|---|
| General Properties     Network Management     NAT     HTTPS Inspection     HTTP/HTTPS Proxy     ICAP Server     Arti-Bot and Arti-Vrus     Threat Emulation     Advanced     Threat Extraction     Platform Portal     UserCheck     Mail Transfer Agent | Resource Allocation<br>Enulation will stop according to the value spec<br>Logs > Local Storage >When disk space is be<br>Unit memory allocation Configure<br>When limit is exceeded traffic is blocked with<br>Image Management<br>Subse all the images that are assigned in the<br>Use specific images:                   | sfied in:<br>low <value> start deleting old files"<br/>(only relevant in local emulation)<br/>track: 📄 Log 🔹 👔</value> |   |
| IPS<br>B- Logs<br>Fetch Policy<br>Optimizations<br>Hit Count<br>B- Other                                                                                                    | Image           WinXP,Office 2003/7,Adobe 9           Win7,Office 2013/7,Adobe 9           Win7,Office 2010,Adobe 9.4           Win7,Office 2013,Adobe 11           Win7,Office 2013,Adobe 11           Win7, 64b,Office 2013,Adobe 11           Win8.1 64b,Office 2013,Adobe 11           Win8.0 64b,Office 2016,Adobe 10 | WinXP,Office 2003/7,Adobe 9                                                                                            |   |
|                                                                                                    |                                                                                                    | •                                                                                                    |   |
| When limit is ex                                                                                                    | ceeded traffic is blocked wi                                                                                                    | th track: 🗎 Log                                                                                                    | - |

**Design guideline:** Review the log storage settings of your gateway to ensure that emulation actions are not interrupted if the gateway is running out of disk space.

| Check Point Gateway - R80                                                                                                    | 30gw                                                                                                    |
|----------------------------------------------------------------------------------------------------|----------------------------------------------------------------------------------------------------|
| General Properties  Nat HTTPS Inspection HTTP/HTTPS Proxy CICAP Server Anti-Bot and Anti-Virus HTTP:/HTTPS Emulation Advanced Threat Endraction | Disk Space Management<br>Measure free disk space in: MBytes Percentage<br>When disk space is below 10 Percent, issue alert: Popup Alert<br>When disk space is below 15 Percent, start deleting old files.<br>Run the following script before deleting old files: |
| Platform Portal                                                                                                    |                                                                                                    |
| ···· UserCheck<br>···· Mail Transfer Agent<br>···· IPS                                                                                          | Reserve 500 🔄 MBytes → for packet capturing.                                                                                                    |
| ⊡ Logs<br>Local Storage                                                                                                    | Use Monitor Information window to view current state of log partition.                                                                                                    |

### Define the emulation environment(s) and advanced settings

Configure the environment(s) where files are opened for emulation in the relevant menu of the threat prevention profile.

| Profiles                                                                                                   | Q. Ø   X                                                                                                    |
|----------------------------------------------------------------------------------------------------|----------------------------------------------------------------------------------------------------|
| MTA Securi                                                                                                 | ty                                                                                                    |
| Profile protecting                                                                                         | resources most important for my business cloned from Strict profile                                                                                                    |
| 44                                                                                                    | Analysis Location                                                                                                    |
| General Policy                                                                                             | According to the gateway                                                                                                    |
| ▶ Mail                                                                                                    | Specify:                                                                                                    |
| Anti-Virus                                                                                                 | Check Point ThreatCloud                                                                                                    |
| Threat Emulation                                                                                           | 🔿 Local Gateway                                                                                                    |
| General                                                                                                    | Remote Emulation Appliances                                                                                                    |
| Emulation Environment                                                                                      | Environments                                                                                                    |
| Advanced                                                                                                   | Use Check Point recommended emulation environment                                                                                                    |
| Threat Extraction                                                                                          | <ul> <li>Use the following emulation environments:</li> </ul>                                                                                                    |
| Indicators                                                                                                 |                                                                                                    |
|                                                                                                    | Image                                                                                                    |
| Malware DNS Trap                                                                                           | Win7,Office 2010,Adobe 9.4                                                                                                    |
|                                                                                                    | ✓ Win7 64b,Office 2010,Adobe 11                                                                                                    |
|                                                                                                    | Win8.1 64b, Office 2013, Adobe 11                                                                                                    |
|                                                                                                    | ✓ Win10 64b,Office 2016,Adobe DC                                                                                                    |
|                                                                                                    | Win7,Office 2013,Adobe 11                                                                                                    |
|                                                                                                    |                                                                                                    |
| configuration applied to<br>Disabling static analysis<br>it should not be selecte<br>server and may be not | b the Anti-Virus Blade. Remember R80.30 has an improved streaming engine.<br>will negatively impact the load on the emulation environment and therefore<br>d. Logging every file scanned impacts the disk space required on the log<br>necessary in a later stage of the operations life cycle. |
| server and may be not                                                                                      |                                                                                                    |
| rofiles                                                                                                    | Q, @   ×                                                                                                    |
| Profile protect                                                                                            | curity<br>cting resources most important for my business cloned from Strict profile                                                                                                    |
| 4                                                                                                    | Emulation Connection Handling Mode                                                                                                    |
| General Policy                                                                                             |                                                                                                    |
| ▶ Mail                                                                                                    | Background - connections are allowed until emulation handling is complete                                                                                                    |
| Anti-Virus                                                                                                 | Hold - connections are plocked until emulation handling is complete                                                                                                    |
| - Theoret French t                                                                                         | Custom - configure handling mode depending on the service Customize                                                                                                    |
| <ul> <li>Inreat Emulation</li> </ul>                                                                       | Static Applyria                                                                                                    |
| General                                                                                                    | Static Analysis                                                                                                    |
| Emulation Environment                                                                                      | Disable static analysis for filtering files                                                                                                    |
| Advanced                                                                                                   | Logging                                                                                                    |

Log every file scanned

Threat Extraction

### Removing potential malicious content from files

SandBlast provides the function to extract potential malicious content from files using in office business called Threat Extraction. Starting with R80.30 this function is supported for web traffic in addition to email traffic (see <u>sk145773</u>).

The list of potential malicious content subject for inspection and a potential extraction can be configured in the 'extraction method' settings menu of the threat prevention profile. The list is shown below.

| Extract | ed Parts Configu | ration        |            |                                   |                               | Q 🕐      | × |
|---------|------------------|---------------|------------|-----------------------------------|-------------------------------|----------|---|
|         |                  |               |            |                                   | <b>Q</b> Search               |          |   |
|         | Name             |               | Risk       | Description                       |                               |          |   |
|         | Custom Pro       | perties       | 1 Very-Low | Custom document                   | properties                    |          |   |
| ~       | Database Q       | ueries        | 2 Low      | Queries to remote                 | databases                     |          |   |
| ~       | Embedded I       | mages         | 4 High     | Cleans images emb                 | edded in documents            |          |   |
| -       | Embedded (       | Objects       | 4 High     | Files and objects e               | mbedded in documents          |          |   |
| ~       | Fast Save Da     | ata           | 1 Very-Low | Stored data for fas               | t document saving             |          |   |
| -       | Linked Obje      | ects          | 4 High     | Links to files that a             | re reviewed by another app    | lication |   |
| ~       | Macros and       | Code          | 5 Critical | Microsoft Office ma               | acros and PDF JavaScript co   | de       |   |
| -       | PDF 3D Artw      | vork Annotati | 3 Medium   | 3D Artwork Annota                 | ations                        |          |   |
| ~       | PDF GoToR        | Actions       | 3 Medium   | Open other PDF fil                | es                            |          |   |
| -       | PDF JavaScri     | ipt Actions   | S Critical | Execute JavaScript                | code                          |          |   |
| ~       | PDF Launch       | Actions       | 4 High     | Launch external ap                | plications                    |          |   |
| -       | PDF Movie A      | Actions       | 3 Medium   | Play movie files                  |                               |          |   |
| ~       | PDF Sound        | Actions       | 3 Medium   | Play sound objects                |                               |          |   |
| -       | PDF Submit       | Form Actions  | 4 High     | Submit data to rem                | note locations                |          |   |
| ~       | PDF URI Act      | ions          | 3 Medium   | Open Uniform Res                  | ource Identifier (URI) resour | rces     |   |
| -       | Sensitive Hy     | perlinks      | 3 Medium   | Links to network/local file paths |                               |          |   |
|         | Statistic Pro    | perties       | 1 Very-Low | Statistic document properties     |                               |          |   |
|         | Summary Pr       | operties      | 1 Very-Low | Summary documen                   | t properties                  |          |   |
|         |                  |               |            |                                   | ОК                            | Cancel   |   |

**Design guideline:** Threat Extraction functions are performed on the gateway itself – not in the cloud services or on a dedicated emulation appliance. You therefore want to evaluate the performance impact this function has when applied to web traffic as documented in  $\frac{sk145773}{s}$ .

**Note**: Make yourself familiar with the monitoring functionalities introduced in R80.30 for the MTA functionality provided by the SmartEvent and CPVIEW.

A list of file types supported by Threat Extraction and their related formats is documented in <u>sk101553</u>.

### Configuring the threat prevention profile for Threat Extraction

The configuration for the extraction functionality is defined in the profile settings. You can allow users downloading the original file but this setting should be evaluated carefully.

**Design Guideline**: Allowing users to download the original file may open up your network for potential malicious elements. Administrators should involve all relevant groups in the business organization prior to leave the default setting shown below.

The extraction methods setting configures the gateway either converting documents to PDF or extracting potential malicious elements based on the settings shown on the previous page.

| Profiles                                                                                                    | 9, 10 ×                                                                                                    |
|----------------------------------------------------------------------------------------------------|----------------------------------------------------------------------------------------------------|
| MTA Secu<br>Profile protectir                                                                                                    | rity<br>ng resources most important for my business cloned from Strict profile                                                                                                    |
| <ul> <li>General Policy</li> <li>Mail <ul> <li>Anti-Virus</li> <li>Threat Emulation</li> <li>General</li> <li>Emulation Environment</li> <li>Advanced</li> </ul> </li> <li>Threat Extraction <ul> <li>General</li> <li>Advanced</li> </ul> </li> <li>Indicators <ul> <li>Malware DNS Trap</li> </ul> </li> </ul> | UserCheck Settings         Image: Allow the user to access the original files that are not malicious according to Threat Emulation         Image: Allow access only to original files that are not malicious according to Threat Emulation         User Check Message:         Image: Check Message:         Image: Check Message: Check Message:         Image: Check Message: Check Message: Check Message: Check Message: Check Message: Check Message: Check Message: |
|                                                                                                    | OK Cancel                                                                                                    |

Configure the file types subject to the extraction functionality in the relevant menu.

| Threat Ext | raction Supported Fi | le Types                  | • •      |
|------------|----------------------|---------------------------|----------|
| File ty    | pes supported in Th  | reat Extraction: Q Search | 1        |
|            | Туре                 | Description               |          |
| ~          | 🛃 bmp                | Bitmap Image              |          |
| ~          | dib 🔝                | DIB (Device-Independent B | 3itmap)  |
|            | eps                  | EPS graphics              |          |
|            | psd 📄                | Photoshop Document        |          |
|            | 📄 tga                | TGA graphics              |          |
|            | рсх                  | Legacy PC Paintbrush grap | hics     |
|            | 📄 mpo                | Multi Picture Object      |          |
|            | dcm                  | DCM image                 |          |
| ~          | 👜 dotx               | Word template             |          |
| ~          | 🖳 dotm               | Word macro-enabled temp   | plate    |
| ~          | 🔊 xitx               | Excel template            |          |
| ~          | 🔊 xlsm               | Excel macro-enabled work  | book     |
| ~          | 💐 xltm               | Excel macro-enabled templ | late     |
| ~          | 🔊 xisb               | Excel binary worksheet    |          |
| ~          | 🔊 xlam               | Excel add-in              |          |
|            |                      |                           |          |
|            |                      | O                         | K Cancel |

You may wish to review the default advanced settings to ensure they reflect your business needs. In this lab it was configured to have a log message for every file handled.

**Design guideline**: Review the configuration for the exceptions as you may want to block corrupted and/or encrypted files instead of leaving the default setting allowing these files.

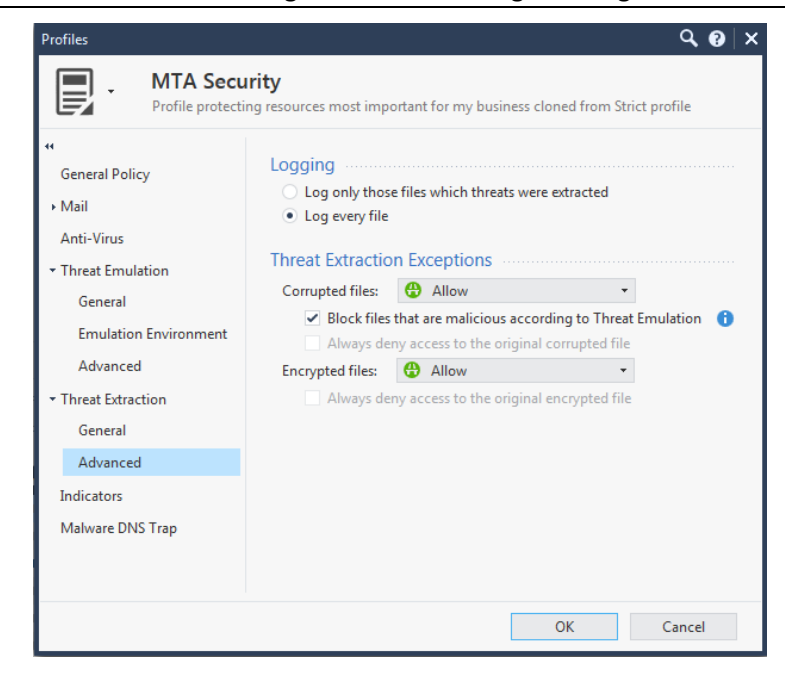

### **Monitoring the MTA functionality**

The R80.30 release improves monitoring functionalities partially introduced in earlier versions. The MTA can be monitored using CPVIEW and SmartEvent.

**Design guideline:** In case in-depth monitoring and troubleshooting is required the administrator is encouraged to review the documentation in  $\frac{sk120260}{sk109699}$  and the advanced technical reference guide  $\frac{sk109699}{sk109699}$ .

Customers purchasing a SmartEvent license have predefined templates available to view the MTA activities. You can access these templates using the SmartConsole > Logs & Monitor menu or SmartView interface using a web browser. The following screenshots are based on a web browser accessing SmartView.

| Check Point<br>Smart <b>View</b>            | General Oven | view Access Control   | Threat Prevention             | Application Usage | Content     | Awareness Cont |
|---------------------------------------------|--------------|-----------------------|-------------------------------|-------------------|-------------|----------------|
| ★ Favorites ③ Recent                        |              | Open                  | 📌 Export to PDF 🛛 = Actions - | v mta             |             |                |
| Logs                                        | Favorites    | Name                  | Category                      | Last Viewed       | Created by  | Creation Date  |
| Reports                                     | *            | MTA Live Monitoring   | General                       | 1 day ago         | Check Point |                |
|                                             | *            | MTA Overview          | General                       | 1 day ago         | Check Point |                |
| Tasks                                       | *            | 🛄 MTA Troubleshooting | General                       | 1 day ago         | Check Point |                |
| <ul><li>Scheduled</li><li>Archive</li></ul> |              |                       |                               |                   |             |                |

For the following screenshots some demo email traffic was generated. A Thunderbird portable email client has been configured to use the MTA on the gateway as email server.

**Note**: When working in a lab environment make sure to have DNS resolution working for the instances taking SMTP protocol. Modifying the /etc/hosts file on the systems may be sufficient depending on the systems used in the environment.

Emails with attached documents with and without macros, documents including links and a Phishing email have been sent multiple times. Keep in mind the gateway maintains a cache of files forwarded for emulation, and that logging about malicious phishing emails is subject to log suppression.

| C Write: Word document without Macro attached                             |                        |
|---------------------------------------------------------------------------|------------------------|
| <u>File Edit View Insert Format Options Tools H</u> elp                   |                        |
| Send Spell - U Attach - G Security - 🗔 Sa                                 | ave *                  |
| From: peter <peter@ngtpdemo.local> peter@ngtpdem •</peter@ngtpdemo.local> | Attachments:           |
| To: A peter@ngtpdemo.local                                                | WordDoc_no_macros.docx |
| Subject: Word document without Macro attached                             |                        |
| Body Text 👻 Variable Width 👻                                              |                        |
| no macro                                                                  |                        |

### Monitoring the MTA using CPVIEW

While emails are processed by the MTA instance CPVIEW will show the current live activities.

**Design guideline:** Keep in mind that you can configure CPVIEW to collect historical statistics following the guidelines provided in <u>sk101878</u>.

Use the Software-blades > Threat-Emulation menu to see the statistics.

| 子 admin@pdp_broker_1:~                        |                                      |
|-----------------------------------------------|--------------------------------------|
| CONTEN Software-blades Threat-Emulation       |                                      |
|                                               |                                      |
| Overview SysInfo Network CPU I/O Software-bla | ades Hardware-Health Advanced        |
| Overview VPN IDA DLP Threat-Prevention Threat | -Emulation Content-Awareness QoS URI |
| МТА                                           |                                      |
| Queues Monitoring                             |                                      |
| Mail Statistics:                              |                                      |
| <br>  Mails Received                          | 0                                    |
| Mails With TE Supported Attachments           | 0                                    |
| Mails Processed                               | 0                                    |
| Mails Limits Exceeded                         | 0                                    |
| Mails Modified                                | 0                                    |
| Mails Deferred                                | 0                                    |
| Mails Blocked                                 | 0                                    |
| Mails Skipped Due To Excluded Recipients      | 0                                    |
| Mails Skipped Due To Excluded Sender          | 0                                    |
| Mails With TE Failures                        | 0                                    |
| Mails With MTA Failures                       | 0                                    |
|                                               |                                      |
| Failures:                                     |                                      |
| <br>  Header size exceeds maximum             | 0                                    |
| Malformed mime                                | 0                                    |
| Mime parsing error                            | 0                                    |
| Internal error                                | 0                                    |
| Emulation requests number exceeds maximum     | 0                                    |
| Emulation engine irresponsive                 | 0                                    |
| Attachment removal error                      | 0                                    |
| Links removal error                           | 0                                    |
|                                               |                                      |
|                                               |                                      |
|                                               |                                      |

| CPVIEW.Software-bla | des.Threat-Em  | ulation.MTA. | Queues        |           |
|---------------------|----------------|--------------|---------------|-----------|
| Overview SysInfo Ne | twork CPU I/O  | Software-bl  | lades Hardwai | re-Health |
| Overview VPN IDA DL | P Threat-Preve | ention Threa | at-Emulation  | Content-A |
| <br>  MTA           |                |              |               |           |
| Queues Monitoring   |                |              |               |           |
| Mail Statistics:    |                |              |               |           |
| Active Queue        | 0              |              |               |           |
| Deferred Queue      | 0              |              |               |           |
| Emaild Queue<br>    | 0              |              |               |           |

#### SmartView – MTA Live Monitoring

In the below screen you find the overview how long it took to manage the emails in the queue. Keep in mind the lab environment used for these tests has limited resources and a low Internet bandwidth.

| NATA LINE MAR                                                                                               | - New John and                                                                                                    |                                                                                                    |                                                                                                    |                                                                                                    |                                                                                                    |                                                                                                    |                                                                                                    |                                                                                                    |                                                            |                                                               |
|----------------------------------------------------------------------------------------------------|----------------------------------------------------------------------------------------------------|----------------------------------------------------------------------------------------------------|----------------------------------------------------------------------------------------------------|----------------------------------------------------------------------------------------------------|----------------------------------------------------------------------------------------------------|----------------------------------------------------------------------------------------------------|----------------------------------------------------------------------------------------------------|----------------------------------------------------------------------------------------------------|------------------------------------------------------------|---------------------------------------------------------------|
| MTA Live Mor                                                                                                | nitoring                                                                                                    |                                                                                                    |                                                                                                    |                                                                                                    |                                                                                                    |                                                                                                    |                                                                                                    |                                                                                                    | _                                                          | ≡ 0                                                           |
| nails in Queue Tii                                                                                          | neline                                                                                                    |                                                                                                    |                                                                                                    |                                                                                                    |                                                                                                    |                                                                                                    |                                                                                                    |                                                                                                    | Current Em                                                 | ails In Queue                                                 |
| 10                                                                                                    |                                                                                                    |                                                                                                    |                                                                                                    |                                                                                                    |                                                                                                    |                                                                                                    |                                                                                                    |                                                                                                    | <b>X</b> 11                                                | Emails In Queue                                               |
|                                                                                                    |                                                                                                    |                                                                                                    |                                                                                                    |                                                                                                    |                                                                                                    |                                                                                                    |                                                                                                    |                                                                                                    | -0                                                         | In The Selected Timeframe                                     |
| 0<br>Mon 20 8:1                                                                                             | 00 AM 4:00 PM Tue                                                                                                    | 21 8:00 AM 4:00 PM                                                                                                    | Wed 22 8:00                                                                                                    | AM 4:00 PM                                                                                                    | Thu 23 8                                                                                                    | 8:00 AM 4:00 PM                                                                                                    | Fri 24                                                                                                    | 8:00 AM                                                                                                    | 11 F                                                       | For More Than 1 Minute                                        |
|                                                                                                    |                                                                                                    |                                                                                                    |                                                                                                    |                                                                                                    |                                                                                                    |                                                                                                    |                                                                                                    |                                                                                                    |                                                            |                                                               |
|                                                                                                    |                                                                                                    |                                                                                                    |                                                                                                    |                                                                                                    |                                                                                                    |                                                                                                    |                                                                                                    |                                                                                                    | 11 F                                                       | For More Than 3 Minute                                        |
| urrent Emails In Q                                                                                          | lueue                                                                                                    |                                                                                                    |                                                                                                    |                                                                                                    |                                                                                                    |                                                                                                    |                                                                                                    |                                                                                                    |                                                            |                                                               |
|                                                                                                    |                                                                                                    |                                                                                                    |                                                                                                    |                                                                                                    |                                                                                                    |                                                                                                    |                                                                                                    |                                                                                                    |                                                            |                                                               |
| mail Subject                                                                                                | Email Sender                                                                                                    | Email Recipients                                                                                                    | Email Queue Na                                                                                                    | Arrival Time                                                                                                    | Scan Started                                                                                                    | Scan Ended                                                                                                    | Email Status                                                                                                    | Action                                                                                                    | Earli                                                      | iest Email In Queue Arrived 1 day                             |
| E <b>mail Subject</b><br>doc                                                                                | Email Sender<br>peter@ngtpdemo.local                                                                                                    | Email Recipients<br>peter@ngtpdemo.local                                                                                                    | Email Queue Na                                                                                                    | Arrival Time                                                                                                    | Scan Started                                                                                                    | Scan Ended<br>1 day ago                                                                                                    | Email Status<br>Scan Ended                                                                                                    | Action                                                                                                    | Earli                                                      | iest Email In Queue Arrived 1 day                             |
| imail Subject<br>doc<br>again                                                                               | Email Sender<br>peter@ngtpdemo.local<br>peter@ngtpdemo.local                                                                                                    | Email Recipients<br>peter@ngtpdemo.local<br>peter@ngtpdemo.local                                                                                                    | Email Queue Na<br>active<br>active                                                                                 | Arrival Time 1 day ago 1 day ago                                                                                                    | Scan Started<br>1 day ago<br>1 day ago                                                                                                    | Scan Ended<br>1 day ago<br>1 day ago                                                                                                    | Email Status<br>Scan Ended<br>Scan Ended                                                                                                   | Action                                                                                                    | Earli                                                      | iest Email In Queue Arrived 1 day                             |
| e <b>mail Subject</b><br>doc<br>again<br>attachment                                                         | Email Sender<br>peter@ngtpdemo.local<br>peter@ngtpdemo.local<br>peter@ngtpdemo.local                                                                                                    | Email Recipients<br>peter@ngtpdemo.local<br>peter@ngtpdemo.local<br>peter@ngtpdemo.local                                                                                                    | Email Queue Na<br>active<br>active<br>active                                                                       | Arrival Time 1 day ago 1 day ago 1 day ago                                                                                                    | Scan Started<br>1 day ago<br>1 day ago<br>1 day ago                                                                                                    | Scan Ended<br>1 day ago<br>1 day ago<br>1 day ago                                                                                                    | Email Status<br>Scan Ended<br>Scan Ended<br>Scan Ended                                                                                     | Action                                                                                                    | Earli<br>Emails Deli                                       | iest Email In Queue Arrived 1 day<br>vered                    |
| <b>mail Subject</b><br>loc<br>Igain<br>Ittachment<br>est                                                    | Email Sender<br>peter@ngtpdemo.local<br>peter@ngtpdemo.local<br>peter@ngtpdemo.local<br>peter@ngtpdemo.local                                                                                                 | Email Recipients<br>peter@ngtpdemo.local<br>peter@ngtpdemo.local<br>peter@ngtpdemo.local<br>peter@ngtpdemo.local                                                                                                    | Email Queue Na<br>active<br>active<br>active<br>active                                                             | Arrival Time 1 day ago 1 day ago 1 day ago 1 day ago 1 day ago 1 day ago                                                                                                    | Scan Started<br>1 day ago<br>1 day ago<br>1 day ago<br>1 day ago                                                                                                    | Scan Ended<br>1 day ago<br>1 day ago<br>1 day ago<br>1 day ago                                                                                                    | Email Status<br>Scan Ended<br>Scan Ended<br>Scan Ended<br>Scan Ended                                                                       | Action                                                                                                    | Earli<br>Emails Deli                                       | est Email In Queue Arrived 1 day<br>vered<br>Emails Delivered |
| mail Subject<br>loc<br>Igain<br>Ittachment<br>est<br>Iemo doc attached                                      | Email Sender<br>peter@ngtpdemo.local<br>peter@ngtpdemo.local<br>peter@ngtpdemo.local<br>peter@ngtpdemo.local<br>peter@ngtpdemo.local                                                                         | Email Recipients<br>peter@ngtpdemo.local<br>peter@ngtpdemo.local<br>peter@ngtpdemo.local<br>peter@ngtpdemo.local<br>peter@ngtpdemo.local                                                                                                 | Email Queue Na<br>active<br>active<br>active<br>active<br>active                                                   | Arrival Time 1 day ago 1 day ago 1 day ago 1 day ago 1 day ago 1 day ago 1 day ago 1 day ago 1 day ago                                                                                                    | Scan Started<br>1 day ago<br>1 day ago<br>1 day ago<br>1 day ago<br>1 day ago<br>1 day ago                                                                                                    | Scan Ended<br>1 day ago<br>1 day ago<br>1 day ago<br>1 day ago<br>1 day ago<br>1 day ago                                                                                                    | Email Status<br>Scan Ended<br>Scan Ended<br>Scan Ended<br>Scan Ended<br>Scan Ended                                                         | Action                                                                                                    | Earli<br>Emails Deli<br>S 11                               | est Email In Queue Arrived 1 day<br>vered<br>Emails Delivered |
| imail Subject<br>doc<br>again<br>attachment<br>est<br>Jemo doc attached<br>est                              | Email Sender<br>peter@ngtpdemo.local<br>peter@ngtpdemo.local<br>peter@ngtpdemo.local<br>peter@ngtpdemo.local<br>peter@ngtpdemo.local<br>peter@ngtpdemo.local                                                 | Email Recipients<br>peter@ngtpdemo.local<br>peter@ngtpdemo.local<br>peter@ngtpdemo.local<br>peter@ngtpdemo.local<br>peter@ngtpdemo.local<br>peter@ngtpdemo.local                                                                         | Email Queue Na<br>active<br>active<br>active<br>active<br>active<br>active<br>active                               | Arrival Time 1 day ago 1 day ago 1 day ago 1 day ago 1 day ago 1 day ago 1 day ago 1 day ago 1 day ago 1 day ago 1 day ago                                                                                                    | Scan Started<br>1 day ago<br>1 day ago<br>1 day ago<br>1 day ago<br>1 day ago<br>1 day ago<br>1 day ago                                                                                                    | Scan Ended       1 day ago       1 day ago       1 day ago       1 day ago       1 day ago       1 day ago       1 day ago       1 day ago       1 day ago       1 day ago       1 day ago       1 day ago       1 day ago                                                                                                    | Email Status<br>Scan Ended<br>Scan Ended<br>Scan Ended<br>Scan Ended<br>Scan Ended<br>Scan Ended                                           | Action                                                                                                    | Earli<br>Emails Deli<br>2011                               | est Email In Queue Arrived 1 day<br>vered<br>Emails Delivered |
| mail Subject<br>doc<br>again<br>attachment<br>est<br>Jemo doc attached<br>est<br>est 123123123              | Email Sender<br>peter@ngtpdemo.local<br>peter@ngtpdemo.local<br>peter@ngtpdemo.local<br>peter@ngtpdemo.local<br>peter@ngtpdemo.local<br>peter@ngtpdemo.local                                                 | Email Recipients<br>peter@ngtpdemo.local<br>peter@ngtpdemo.local<br>peter@ngtpdemo.local<br>peter@ngtpdemo.local<br>peter@ngtpdemo.local<br>peter@ngtpdemo.local                                                                         | Email Queue Na<br>active<br>active<br>active<br>active<br>active<br>active<br>active<br>active                     | Arrival Time 1 day ago 1 day ago 1 day ago 1 day ago 1 day ago 1 day ago 1 day ago 1 day ago 1 day ago 1 day ago 1 day ago 1 day ago                                                                                                    | Scan Started<br>1 day ago<br>1 day ago<br>1 day ago<br>1 day ago<br>1 day ago<br>1 day ago<br>1 day ago<br>1 day ago<br>1 day ago                                                                                                    | Scan Ended           1 day ago           1 day ago                                                                                                    | Email Status<br>Scan Ended<br>Scan Ended<br>Scan Ended<br>Scan Ended<br>Scan Ended<br>Scan Ended                                           | Action                                                                                                    | Earli<br>Emails Deli<br>Email Statu                        | est Email In Queue Arrived 1 day<br>vered<br>Emails Delivered |
| imail Subject<br>loc<br>ggain<br>ttachment<br>est<br>lemo doc attached<br>est<br>est 123123123<br>LDSAD     | Email Sender<br>peter@ngtpdemo.local<br>peter@ngtpdemo.local<br>peter@ngtpdemo.local<br>peter@ngtpdemo.local<br>peter@ngtpdemo.local<br>peter@ngtpdemo.local<br>peter@ngtpdemo.local                         | Email Recipients<br>peter@ngtpdemo.local<br>peter@ngtpdemo.local<br>peter@ngtpdemo.local<br>peter@ngtpdemo.local<br>peter@ngtpdemo.local<br>peter@ngtpdemo.local<br>peter@ngtpdemo.local                                                 | Email Queue Na<br>active<br>active<br>active<br>active<br>active<br>active<br>active<br>active<br>active           | Arrival Time 1 day ago 1 day ago 1 day ago 1 day ago 1 day ago 1 day ago 1 day ago 1 day ago 1 day ago 1 day ago 1 day ago 1 day ago 1 day ago 1 day ago                                                                                                    | Scan Started           1 day ago           1 day ago                                         | Scan Ended           1 day ago           1 day ago                                                                                 | Email Status<br>Scan Ended<br>Scan Ended<br>Scan Ended<br>Scan Ended<br>Scan Ended<br>Scan Ended<br>Scan Ended<br>Scan Ended               | Action                                                                                                    | Earli<br>Emails Deli<br>Caralistatu                        | est Email In Queue Arrived 1 day<br>vered<br>Emails Delivered |
| mail Subject<br>loc<br>gain<br>ttachment<br>est<br>lemo doc attached<br>est<br>123123123<br>uDSAD<br>udsasd | Email Sender<br>peter@ngtpdemo.local<br>peter@ngtpdemo.local<br>peter@ngtpdemo.local<br>peter@ngtpdemo.local<br>peter@ngtpdemo.local<br>peter@ngtpdemo.local<br>peter@ngtpdemo.local                         | Email Recipients<br>peter@ngtpdemo.local<br>peter@ngtpdemo.local<br>peter@ngtpdemo.local<br>peter@ngtpdemo.local<br>peter@ngtpdemo.local<br>peter@ngtpdemo.local<br>peter@ngtpdemo.local<br>peter@ngtpdemo.local                         | Email Queue Na<br>active<br>active<br>active<br>active<br>active<br>active<br>active<br>active<br>active<br>active | Arrival Time           1 day ago           1 day ago                                                             | Scan Started           1 day ago           1 day ago                     | Scan Ended           1 day ago           1 day ago                                         | Email Status<br>Scan Ended<br>Scan Ended<br>Scan Ended<br>Scan Ended<br>Scan Ended<br>Scan Ended<br>Scan Ended<br>Scan Ended               | Action                                                                                                    | Earli<br>Emails Deli<br>Constantion<br>Email Statu         | est Email In Queue Arrived 1 day<br>vered<br>Emails Delivered |
| mail Subject<br>oc<br>gain<br>ttachment<br>est<br>est 123123123<br>DSAD<br>dsasd<br>est3                    | Email Sender<br>peter@ngtpdemo.local<br>peter@ngtpdemo.local<br>peter@ngtpdemo.local<br>peter@ngtpdemo.local<br>peter@ngtpdemo.local<br>peter@ngtpdemo.local<br>peter@ngtpdemo.local<br>peter@ngtpdemo.local | Email Recipients<br>peter@ngtpdemo.local<br>peter@ngtpdemo.local<br>peter@ngtpdemo.local<br>peter@ngtpdemo.local<br>peter@ngtpdemo.local<br>peter@ngtpdemo.local<br>peter@ngtpdemo.local<br>peter@ngtpdemo.local<br>peter@ngtpdemo.local | Email Queue Na<br>active<br>active<br>active<br>active<br>active<br>active<br>active<br>active<br>active<br>active | Arrival Time           1 day ago           1 day ago | Scan Started           1 day ago           1 day ago | Scan Ended           1 day ago           1 day ago | Email Status<br>Scan Ended<br>Scan Ended<br>Scan Ended<br>Scan Ended<br>Scan Ended<br>Scan Ended<br>Scan Ended<br>Scan Ended<br>Scan Ended | Action  Action | Earli<br>Emails Deli<br>Constant<br>Email Statu<br>10<br>8 | est Email In Queue Arrived 1 day<br>vered<br>Emails Delivered |

You can click on the 'scanned email' bar and see the detailed list below

| ÷       | MTA Live Monitoring >     | Scan End | ed        |           |                           |                         |                      |                      |                   |
|---------|---------------------------|----------|-----------|-----------|---------------------------|-------------------------|----------------------|----------------------|-------------------|
| ₩       | Time 👻                    | Blade    | Ac Ty Int | Origin    | Source                    | Destination             | Email Sender         | Email Recipient      | Email Subject     |
|         | 🔇 May 23, 2019 12:52:36   | 🖏 MTA    | 8         | 📼 R8030gw | AdminPC (192.168.169.1)   | R8030gw (172.27.254.30) | peter@ngtpdemo.local | peter@ngtpdemo.local | doc               |
|         | 🔇 May 23, 2019 11:36:02   | 🏹 MTA    |           | 📼 R8030gw | AdminPC (192.168.169.1)   | R8030gw (172.27.254.30) | peter@ngtpdemo.local | peter@ngtpdemo.local | again             |
|         | 🔇 May 23, 2019 11:31:54   | 🏹 MTA    |           | 📼 R8030gw | AdminPC (192.168.169.1)   | R8030gw (172.27.254.30) | peter@ngtpdemo.local | peter@ngtpdemo.local | attachment        |
|         | 🔇 May 23, 2019 11:30:50   | 🏹 MTA    |           | 📼 R8030gw | Z AdminPC (192.168.169.1) | R8030gw (172.27.254.30) | peter@ngtpdemo.local | peter@ngtpdemo.local | test              |
|         | 🔇 May 23, 2019 10:07:32   | 🏹 MTA    |           | 📼 R8030gw | Z AdminPC (192.168.169.1) | R8030gw (172.27.254.30) | peter@ngtpdemo.local | peter@ngtpdemo.local | demo doc attached |
|         | 🔇 May 23, 2019 10:04:08   | 🏹 MTA    |           | 📼 R8030gw | AdminPC (192.168.169.1)   | R8030gw (172.27.254.30) | peter@ngtpdemo.local | peter@ngtpdemo.local | test              |
|         | 🔇 May 23, 2019 10:03:20   | 🏹 MTA    |           | 📼 R8030gw | AdminPC (192.168.169.1)   | R8030gw (172.27.254.30) | peter@ngtpdemo.local | peter@ngtpdemo.local | test 123123123    |
|         | 🔇 May 23, 2019 9:59:36 AM | 🏹 MTA    |           | 📼 R8030gw | Z AdminPC (192.168.169.1) | R8030gw (172.27.254.30) | peter@ngtpdemo.local | peter@ngtpdemo.local | ADSAD             |
|         | 🔇 May 23, 2019 9:59:04 AM | 😽 MTA    |           | 📼 R8030gw | Z AdminPC (192.168.169.1) | R8030gw (172.27.254.30) | peter@ngtpdemo.local | peter@ngtpdemo.local | adsasd            |
| n       | 🔇 May 23, 2019 9:53:28 AM | MTA 🍣    |           | 📼 R8030gw | AdminPC (192.168.169.1)   | R8030gw (172.27.254.30) | peter@ngtpdemo.local | peter@ngtpdemo.local | test3             |
| atistic | 🔇 May 23, 2019 9:50:09 AM | 🏹 MTA    |           | 📼 R8030gw | AdminPC (192.168.169.1)   | R8030gw (172.27.254.30) | peter@ngtpdemo.local | peter@ngtpdemo.local | test              |

The emails documented with 'skipped' action have been related to an issue with the available disk space.

| ime 👻 Bli Ac                 | Ty In | Origin              | Source                       | Destinatio | n                  | Email Sender                | Email Recipient      | Email Subject | Email Stat |
|------------------------------|-------|---------------------|------------------------------|------------|--------------------|-----------------------------|----------------------|---------------|------------|
| )May 23, 2019 12:48:45 🛛 🖏 😗 | B 1   | 🛤 R8030gw           | Z AdminPC (192.168.169.1)    | 🗵 R8030g   | gw (172.27.254.30) | peter@ngtpdemo.local        | peter@ngtpdemo.local | word          | Skipped    |
| 🕽 May 23, 2019 12:43:17 🗣 🚯  | 🗎 ±   | 📾 R8030gw           | Z AdminPC (192.168.169.1)    | 2 R8030g   | w (172.27.254.30)  | peter@ngtpdemo.local        | peter@ngtpdemo.local | word          | Skipped    |
| 🔊 May 23, 2019 12:31:59 👒 🚳  | E ±   | R8030gw             | AdminPC (192.168.169.1)      | ZI R8030g  | gw (172.27.254.30) | peter@ngtpdemo.local        | peter@ngtpdemo.local | link          | Skipped    |
|                              |       | Card                |                              |            |                    |                             | □ × □                |               |            |
|                              |       | Allow SMTA          | O May 23, 2019 12:31:59 PM   |            |                    |                             |                      |               |            |
|                              |       | DETAILS             | EMAIL HEADERS                |            |                    |                             |                      |               |            |
|                              |       | Log Info            |                              | ~          | Email Information  |                             |                      |               |            |
|                              |       | Origin:             | 6 R8030gw                    |            | Email Subject:     | link                        |                      |               |            |
|                              |       | Time:               | May 23, 2019 12:31:59 PM     |            | Email Sender:      | peter@ngtpdemo.local        |                      |               |            |
|                              |       | Biade:              | MTA                          |            | Email Recipient    | peter@ngtpdemo.local        |                      |               |            |
|                              |       | Product Family:     | Threat                       |            | Email Message ID:  | <5CE6768C.2010708@ngtpdemo. | local>               |               |            |
|                              |       | Type:               | Log                          |            | 1000               |                             |                      |               |            |
|                              |       |                     |                              |            | Traffic            |                             |                      |               |            |
|                              |       | Scan Informatio     | n                            | ~          | Source:            | AdminPC (192.168.169.1)     |                      |               |            |
|                              |       | Email Queue Name    | : N/A                        |            | Destination:       | R8030gw (172.27.254.30)     |                      |               |            |
|                              |       | Email Status:       | Skipped                      |            | Source Port:       | 61022                       |                      |               |            |
|                              |       | Last Failure Reason | Disk space limit was reached |            | Destination Port:  | 25                          |                      |               |            |
|                              |       | Arrival Time:       | 1 day ago                    |            |                    |                             | ÷                    |               |            |
|                              |       |                     | T                            |            |                    |                             |                      |               |            |
|                              |       |                     |                              |            |                    |                             |                      | 1             |            |
|                              | 1 =   | st Epilure          | Descon:                      | Diel       | coace lin          | nit was reach               | had                  |               |            |
|                              | LC    | SUFAIIUI            | Reason.                      | DISP       | space in           | nit was react               | leu                  |               |            |

#### SmartView – MTA Overview

In this view you can see some statistics about the MTA.

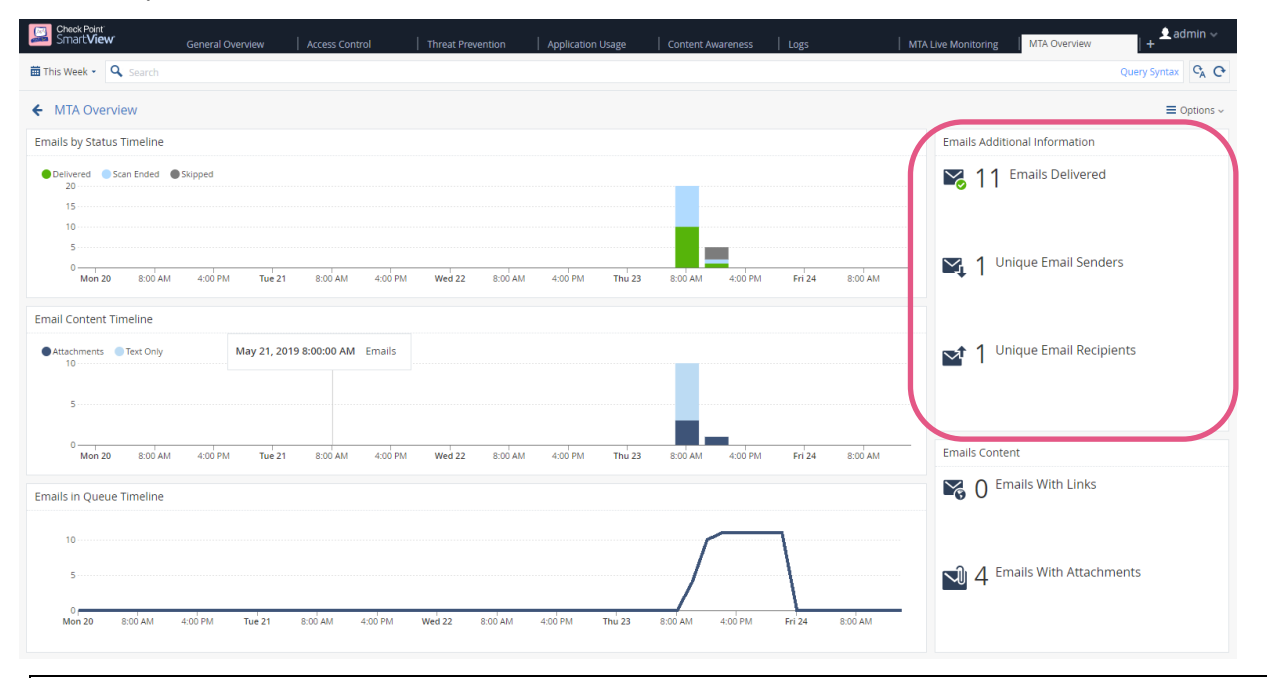

**Design guideline:** Remember that all views provided in SmartView can be edited to better meet the business needs using the Options menu.

### SmartView – MTA Troubleshooting

The troubleshooting view presents overview and details about email delivery failures.

| Check Point<br>Smart <b>View</b> | General Overview Ac                    | cess Control   Thre           | at Prevention Ap   | oplication Usage | Content Aware  | ness   Logs | 1             | MTA Live Monitoring     | MTA Troubleshootir       | ng + admin ~   |
|----------------------------------|----------------------------------------|-------------------------------|--------------------|------------------|----------------|-------------|---------------|-------------------------|--------------------------|----------------|
| 🛱 This Week 👻 🔍 Sea              |                                        |                               |                    |                  |                |             |               |                         |                          | Query Syntax   |
| ← MTA Troublesho                 | ooting                                 |                               |                    |                  |                |             |               |                         |                          |                |
| Failures Timeline                |                                        |                               |                    |                  |                |             |               |                         |                          |                |
| Disk space limit was rea         | ached Oisk space limit was reached\n(l | Error code: 2D225F5D29507050: | 22F7D2A552F4D)     |                  |                |             |               |                         |                          |                |
| 3                                |                                        |                               |                    |                  |                |             |               |                         |                          |                |
| 1                                |                                        |                               |                    |                  |                |             |               |                         |                          |                |
| 0                                |                                        |                               |                    |                  |                |             |               |                         |                          |                |
| Mon 20                           | 8:00 AM 4:00 PM                        | Tue 21 8:00 AM                | 4:00 PM            | Wed 22           | 8:00 AM 4      | :00 PM      | Thu 23 8:00 4 | M 4:00 PM               | Fri 24                   | 8:00 AM        |
| Most Common Failure              | :5                                     |                               |                    |                  |                |             |               |                         |                          |                |
| # Emails                         |                                        |                               |                    |                  |                |             |               | # Email Senders         | # Ema                    | il Recipients  |
| 3                                | Disk space limit was reached\r         | n(Error code: 2D225F5D29507   | 050322F7D2A552F4D) |                  |                |             |               | 1 Sender                | 1 Reci                   | pient          |
| 3                                | Disk space limit was reached           |                               |                    |                  |                |             |               | 1 Sender                | 1 Reci                   | pient          |
|                                  |                                        |                               |                    |                  |                |             |               |                         |                          |                |
|                                  |                                        |                               |                    |                  |                |             |               |                         |                          |                |
|                                  |                                        |                               |                    |                  |                |             |               |                         |                          |                |
| Email Failures                   |                                        |                               |                    |                  |                |             |               |                         |                          |                |
| Arrival Time                     | Email Subject                          | Email Sender                  | Email Recipient    | Ema              | ail Queue Name | Email Sta   | itus          | Last Failure Reason     |                          |                |
| 25 minutes ago                   | document including a link              | peter@ngtpdemo.local          | peter@ngtpdemo.    | local N/A        | ι              | Skipped     |               | n Disk space limit wa   | as reached, (Error code: | 2D225F5D295070 |
| 27 minutes ago                   | document with marco                    | peter@ngtpdemo.local          | peter@ngtpdemo.    | local N/A        | 4              | Skipped     |               | n Disk space limit wa   | as reached, (Error code: | 2D225F5D295070 |
| 28 minutes ago                   | Word document without Ma               | peter@ngtpdemo.local          | peter@ngtpdemo.    | local N/A        | A.             | Skipped     |               | 盾 Disk space limit wa   | as reached, (Error code: | 2D225F5D295070 |
| 1 day ago                        | word                                   | peter@ngtpdemo.local          | peter@ngtpdemo.    | local N/A        | ι              | Skipped     |               | Disk space limit was re | ached                    |                |
| 1 day ago                        | word                                   | peter@ngtpdemo.local          | peter@ngtpdemo.    | local N/A        | λ              | Skipped     |               | Disk space limit was re | ached                    | -              |

### Most common failures are listed as well as details about sender, recipient and the subject of the email.

| Most Common Failures |                          |                                                                            |                      |                  |              |                              |  |  |
|----------------------|--------------------------|----------------------------------------------------------------------------|----------------------|------------------|--------------|------------------------------|--|--|
| # Emails             | <del>▼</del> F           | ailure Reason                                                              |                      |                  |              |                              |  |  |
| 3                    | D                        | Disk space limit was reached\n(Error code: 2D225F5D29507050322F7D2A552F4D) |                      |                  |              |                              |  |  |
| 3                    | D                        | isk space limit w                                                          | as reached           |                  |              |                              |  |  |
|                      |                          |                                                                            |                      |                  |              |                              |  |  |
| Email Failures       |                          |                                                                            |                      |                  |              |                              |  |  |
| Arrival Time         | Email Subject            | Email Sender                                                               | Email Recipient      | Email Queue Name | Email Status | Last Failure Reason          |  |  |
| 27 minutes ago       | document with marco      | peter@ngtpdemo.local                                                       | peter@ngtpdemo.local | N/A              | Skipped      | n Disk space limit was reach |  |  |
| 28 minutes ago       | Word document without Ma | peter@ngtpdemo.local                                                       | peter@ngtpdemo.local | N/A              | Skipped      | n Disk space limit was reach |  |  |
| 1 day ago            | word                     | peter@ngtpdemo.local                                                       | peter@ngtpdemo.local | N/A              | Skipped      | Disk space limit was reached |  |  |
| 1 day ago            | word                     | peter@ngtpdemo.local                                                       | peter@ngtpdemo.local | N/A              | Skipped      | Disk space limit was reached |  |  |
| 1 day ago            | link                     | peter@ngtpdemo.local                                                       | peter@ngtpdemo.local | N/A              | Skipped      | Disk space limit was reached |  |  |

### Exporting logs to 3<sup>rd</sup> party SIEM solutions

Customers can integrate into 3<sup>rd</sup> party SIEM solutions such as SPLUNK, Arcsight, QRadar or generic Syslog using the Check Point Log Exporter integrated in to R80.30 following the guidelines provided in <u>sk122323</u>.

#### Configuring the Anti-SPAM Blade

In case the customer is looking for enabling the Anti-SPAM functionality on the gateway it is recommended following these guidelines.

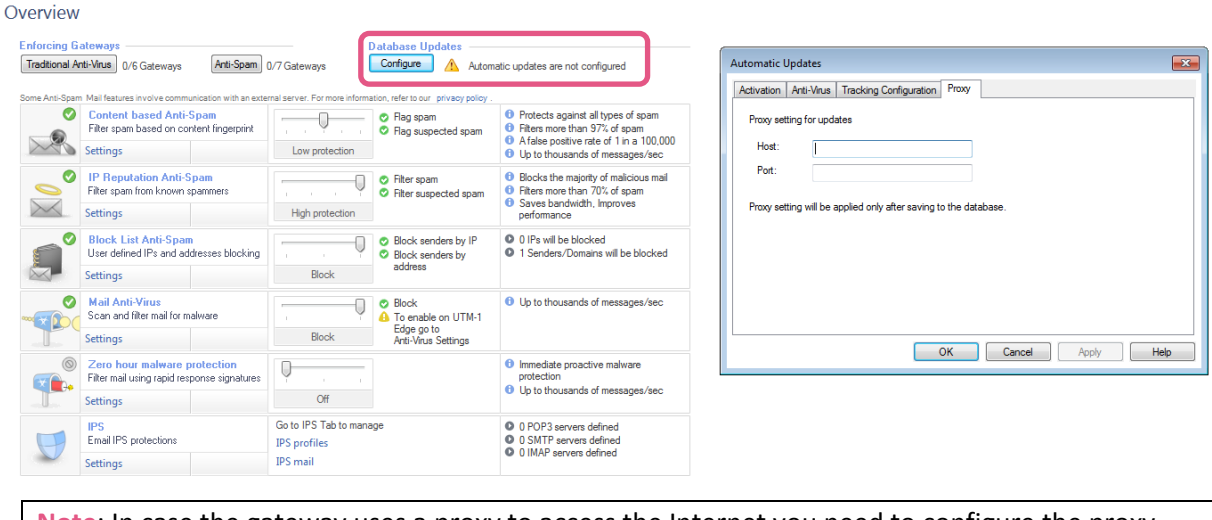

**Note**: In case the gateway uses a proxy to access the Internet you need to configure the proxy settings in the 'database update' options in addition to other proxy settings.

Define the content based Anti-SPAM only to mark the emails for SPAM.

| Content based Anti-Spam                                                                                                    |                                                          |
|----------------------------------------------------------------------------------------------------|----------------------------------------------------------|
| Filter spam based on content fingerprint         •       •         •       •         •       •         •       •         •       •         •       •         •       •         •       •         •       •         •       •         •       •         •       •         •       •         •       •         •       •         •       •         •       •         •       •         •       •         •       •         •       •         •       •         •       •         •       •         •       •         •       •         •       •         •       •         •       •         •       •         •       •         •       •         •       •         •       •         •       •         •       •         •       • <td>m</td> | m                                                        |
| This feature involves communication with an external ser                                                                                                    | ver. For more information, refer to our privacy policy . |
| Rag options                                                                                                    |                                                          |
| Flag subject                                                                                                    |                                                          |
| Add to Spam email subject line:                                                                                                    | [SPAM]                                                   |
| Add to Suspected Spam email subject line                                                                                                    | [SUSPECTED SPAM]                                         |
| Flag Header                                                                                                    |                                                          |
| Security Gateway Engine settings                                                                                                    |                                                          |
| Scan only the first 4096                                                                                                    | KB of each email.                                        |
| UTM-1 Edge Engine settings                                                                                                    |                                                          |
| Spam confidence level: 90 🐳                                                                                                    |                                                          |
| Suspected spam confidence level : 80                                                                                                    |                                                          |
| Tracking options                                                                                                    |                                                          |
| Spam Log                                                                                                    | <b>•</b>                                                 |
| Suspected Spam                                                                                                    | •                                                        |
| Non spam None                                                                                                    | 💌 🛞 Wide Impact                                          |

Define the IP reputation Anti-SPAM using the 'High protection'.

| IP Reputation A         | Anti-Spam                                                                                                    |  |  |  |  |  |
|-------------------------|----------------------------------------------------------------------------------------------------|--|--|--|--|--|
| Filter spam from know   | <ul> <li>spammers</li> <li>Filter spam</li> <li>Filter suspected spam</li> <li>ication with an external server. For more information, refer to our privacy policy .</li> </ul> |  |  |  |  |  |
| Spam confidence level:  | 90 A                                                                                                    |  |  |  |  |  |
| Suspected spam confiden | Suspected spam confidence level : 80                                                                                                    |  |  |  |  |  |
| Tracking options        |                                                                                                    |  |  |  |  |  |
| Spam                    | Log 👻                                                                                                    |  |  |  |  |  |
| Suspected Spam          | Log                                                                                                    |  |  |  |  |  |
| Non spam                | None 🔹 🚺 Wide Impact                                                                                                    |  |  |  |  |  |

### **Recommended SecureKnowledge articles for further studies**

Mail Transfer Agent – Advanced Technical Reference Guide <u>sk109699</u>

Configure MTA for load balancing/high availability <a href="https://www.skiintencommutation.org">skiintencommutation.org</a>

ThreatEmulation – Advanced Technical Reference Guide <u>sk114806</u>

ThreatExtraction – Advanced Technical Reference Guide <u>sk114807</u>